## **Cloud Connect**

## Billing

 Issue
 01

 Date
 2025-03-03

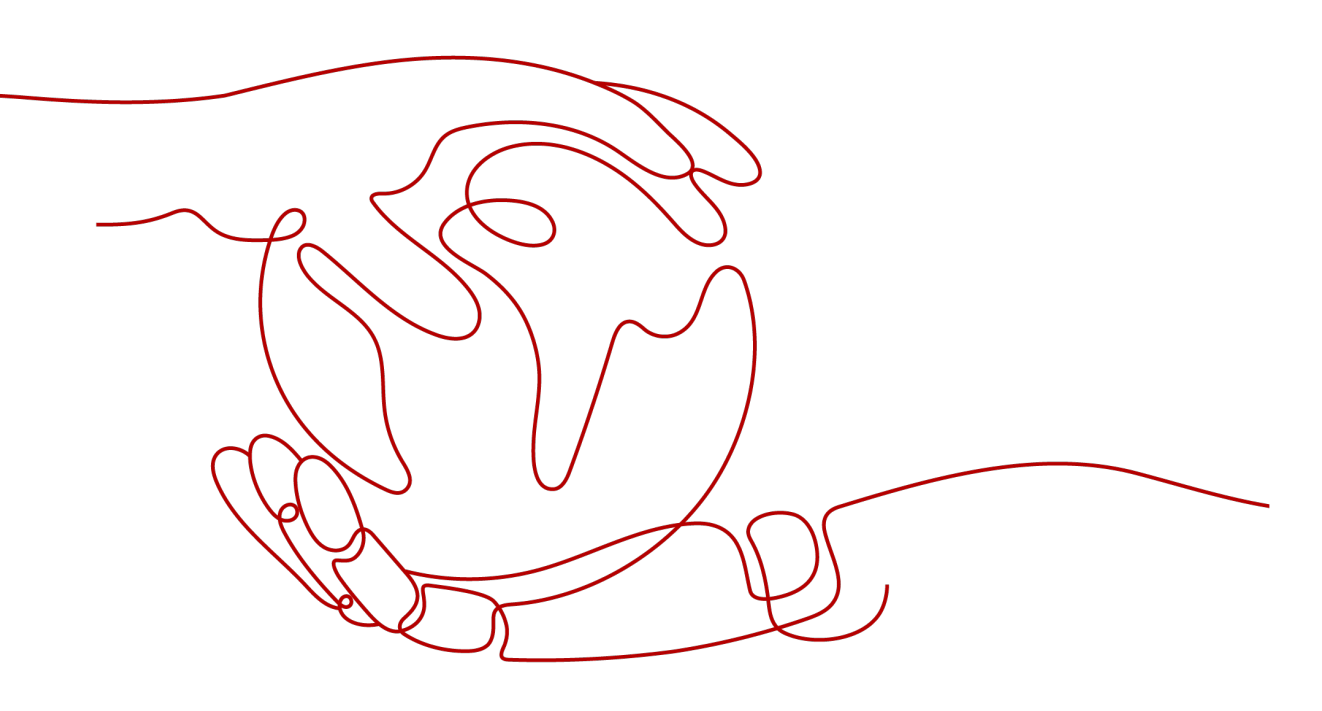

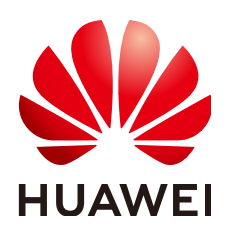

HUAWEI TECHNOLOGIES CO., LTD.

#### Copyright © Huawei Technologies Co., Ltd. 2025. All rights reserved.

No part of this document may be reproduced or transmitted in any form or by any means without prior written consent of Huawei Technologies Co., Ltd.

#### **Trademarks and Permissions**

NUAWEI and other Huawei trademarks are trademarks of Huawei Technologies Co., Ltd. All other trademarks and trade names mentioned in this document are the property of their respective holders.

#### Notice

The purchased products, services and features are stipulated by the contract made between Huawei and the customer. All or part of the products, services and features described in this document may not be within the purchase scope or the usage scope. Unless otherwise specified in the contract, all statements, information, and recommendations in this document are provided "AS IS" without warranties, guarantees or representations of any kind, either express or implied.

The information in this document is subject to change without notice. Every effort has been made in the preparation of this document to ensure accuracy of the contents, but all statements, information, and recommendations in this document do not constitute a warranty of any kind, express or implied.

### Huawei Technologies Co., Ltd.

- Address: Huawei Industrial Base Bantian, Longgang Shenzhen 518129 People's Republic of China Website: https://www.huawei.com
- Email: <u>support@huawei.com</u>

## Security Declaration

#### Vulnerability

Huawei's regulations on product vulnerability management are subject to the *Vul. Response Process.* For details about this process, visit the following web page:

https://www.huawei.com/en/psirt/vul-response-process

For vulnerability information, enterprise customers can visit the following web page: <u>https://securitybulletin.huawei.com/enterprise/en/security-advisory</u>

## **Contents**

| 1 Billing Overview                              | 1  |
|-------------------------------------------------|----|
| 2 Billing Modes                                 | 2  |
| 2.1 Overview                                    | 2  |
| 2.2 Yearly/Monthly Billing                      | 2  |
| 2.3 Pay-per-Use Billing                         | 5  |
| 3 Billed Items                                  | 9  |
| 4 Billing Examples                              | 10 |
| 5 Billing Mode Changes                          | 12 |
| 5.1 Overview                                    | 12 |
| 5.2 Pay-per-Use to Yearly/Monthly               | 13 |
| 5.3 Yearly/Monthly to Pay-per-Use               | 15 |
| 6 Subscription Renewal                          | 17 |
| 6.1 Overview                                    | 17 |
| 6.2 Manually Renewing a Bandwidth Package       | 18 |
| 6.3 Auto-renewing a Global Connection Bandwidth | 20 |
| 7 Bills                                         | 22 |
| 8 Arrears                                       | 26 |
| 9 Billing Termination                           | 28 |
| 10 Cost Management                              | 30 |

## Billing Overview

In this topic, you will learn about how Cloud Connect is billed, how you can renew subscriptions and manage costs, and what happens if your account goes into arrears.

- Billing Modes
  - Central networks support the pay-per-use billing mode. You can start using the resources first and then pay as you go. You will be charged for the following:
    - How long you use each global connection bandwidth
    - How long you use each connection between enterprise routers on a central network

#### Billed Items

The billed items of a central network include the global connection bandwidths and attachments to enterprise routers. For details about the calculation factors and formula of billed items, see **Billed Items**.

For more information about the billing samples and the billing for each item, see **Billing Examples**.

• Bills

You can choose **Billing Center** > **Billing** to check Cloud Connect transactions and bills. For details, see **Bills**.

• Arrears

If there is not a sufficient account balance to pay for your bill and there is no other payment method configured, your account will go into arrears. If you want to continue using your cloud services, you will need to top up your account in a timely manner. For details, see **Arrears**.

#### • Managing Costs

You can allocate, analyze, and optimize costs to save more money. For details, see **Cost Management**.

# **2** Billing Modes

### 2.1 Overview

• Central networks are billed for each global connection bandwidth used by cross-site connections and for each connection between enterprise routers. Both items support pay-per-use billing. Pay-per-use is a postpaid billing mode. You pay as you go and just pay for what you use. The usage is calculated by the second but billed every hour. This allows you to adjust resource usage easily. You neither need to prepare for resources in advance, nor end up with excessive or insufficient preset resources.

| Billing Mode                   | Pay-per-use                                                                                                    |
|--------------------------------|----------------------------------------------------------------------------------------------------|
| Payment                        | Postpaid                                                                                                    |
| Billing Method                 | Billed by the second and settled by the hour.                                                                  |
| Billed Items                   | There are two billed items for a central network:                                                              |
|                                | <ul> <li>Each connection between enterprise routers on<br/>the central network</li> </ul>                      |
|                                | <ul> <li>Each global connection bandwidth used by<br/>cross-site connections on the central network</li> </ul> |
| Changing the<br>Specifications | Global connection bandwidths can be changed.                                                                   |
| Application Scenario           | Recommended when the resource demands are likely to fluctuate and you want more flexibility.                   |

| Table 2-1 Central network billing mode | Table 2 | 2-1 Ce | ntral r | network | billing | mode |
|----------------------------------------|---------|--------|---------|---------|---------|------|
|----------------------------------------|---------|--------|---------|---------|---------|------|

## 2.2 Yearly/Monthly Billing

If you expect to use resources for a longer period, you can save money by selecting yearly/monthly billing. Yearly/Monthly is a prepaid billing mode. You pay

in advance for using a cloud service, and in exchange, you get a discounted rate. This topic describes the billing rules for yearly/monthly bandwidth packages.

#### **Application Scenarios**

If you want to ensure resource stability over a certain period of time, yearly/ monthly billing is a good choice for the following types of workloads:

- Long-term workloads with stable resource requirements, such as official websites, online malls, and blogs.
- Long-term projects, such as scientific research projects and large-scale events.
- Workloads with predictable traffic bursts, for example, e-commerce promotions or festivals.
- Workloads with high data security requirements

#### Billed Item

Cloud connections are free. To enable high-quality communication across regions, you need to purchase yearly/monthly bandwidth packages. If your VPCs are in the same region, there is no need to buy a bandwidth package.

Bandwidth packages are billed by the term your purchase.

Table 2-2 Billed item

| Billed Item | Description                                                                                     |  |
|-------------|-------------------------------------------------------------------------------------------------|--|
| Bandwidth   | Used for communication between regions within a geographic region or across geographic regions. |  |
| package     | The bandwidth billing option is <b>By bandwidth</b> .                                           |  |

#### Billed Usage Period

A yearly/monthly bandwidth package is billed for the purchased duration. The billing starts when you activated or renewed the subscription, and ends at 23:59:59 of the expiry date.

For example, if you purchased a one-month bandwidth package on March 08, 2023, 15:50:04, the billed usage period is from March 08, 2023, 15:50:04 to April 08, 2023, 23:59:59.

#### Billing Example

Assume that you purchased a one-month, 150-Mbit/s bandwidth package at 15:50:04 on March 8, 2023 for communication within the Chinese mainland and renewed the subscription for one more month before the initial subscription expired. That would include two usage periods:

- 15:50:04 on March 08, 2023 to 23:59:59 on April 08, 2023
- 23:59:59 on April 8, 2023 to 23:59:59 on May 8, 2023

You will be billed for both usage periods. **Table 2-3** shows the billing formula.

 Table 2-3 Billing formula

| Resource  | Billing                                              | Unit Price |
|-----------|------------------------------------------------------|------------|
| Bandwidth | Tiered pricing is used<br>based on the<br>bandwidth. |            |

shows how the total price is calculated.

#### NOTICE

The prices in the figure are just examples. The actual prices are displayed on .

#### **Price Change After Specification Change**

If the specifications of a yearly/monthly bandwidth package no longer meet your needs, you can change the specifications on the console. The system will recalculate the price and either bill or refund you the difference.

- If you upgrade the bandwidth package, you need to pay the difference in price.
- If you downgrade the bandwidth package, Huawei Cloud will refund you the difference.

For more information, see **Pricing of a Changed Specification**.

#### **Impact of Expiration**

**Figure 2-1** shows the statuses a yearly/monthly bandwidth package can go through throughout its lifecycle. After a bandwidth package is purchased, it enters the valid period and runs normally during this period. If the bandwidth package is not renewed after it expires, before being deleted, it first enters a grace period and then a retention period.

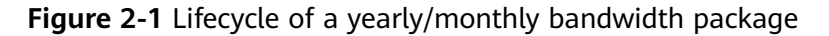

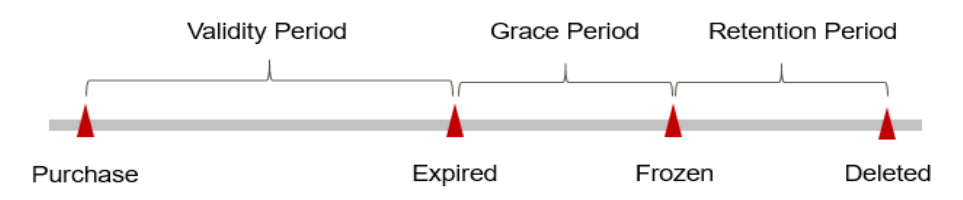

#### **Expiration Reminder**

The system will send you a reminder (by email, SMS, or in-app message) 7 days before a yearly/monthly bandwidth package expires to remind you to renew the subscription.

#### Impact of Expiration

#### Grace period

If the yearly/monthly bandwidth package is not renewed after it expires, it changes to the **Expired** state and enters a grace period.

• Retention period

If the yearly/monthly bandwidth package is not renewed after the grace period ends, its status turns to **Frozen** and it enters a retention period. You cannot perform any operations on the bandwidth package while it is in the retention period.

• Permanent release

If the yearly/monthly bandwidth package is not renewed by the time the retention period ends, the bandwidth package will be released and data cannot be restored.

#### D NOTE

• For details about renewals, see **Overview**.

### 2.3 Pay-per-Use Billing

Pay-per-use billing means you pay nothing up front and are not tied into any contract or commitment. This topic describes the billing rules for pay-per-use resources used by a central network.

#### **Application Scenarios**

Pay-per-use billing is good for short-term, bursty, or unpredictable workloads that cannot tolerate any interruptions, such as applications for e-commerce flash sales, temporary testing, and scientific computing.

#### Billed Items

Central networks are free of charge. The global connection bandwidths used by central networks and the connections between enterprise routers on the central networks support pay-per-use billing.

| Table | 2-4 | Billed | items |
|-------|-----|--------|-------|
|-------|-----|--------|-------|

| Billed Item                                                                                      | Description                                                                                                    |  |
|--------------------------------------------------------------------------------------------------|----------------------------------------------------------------------------------------------------|--|
| Each global connection<br>bandwidth used by cross-<br>site connections on the<br>central network | A global connection bandwidth is used by<br>instances to allow communication over the<br>backbone network.<br>The bandwidth is billed by fixed bandwidth. |  |
| Each connection between<br>enterprise routers on a<br>central network                            | When you add enterprise routers to a central network, the connections between enterprise routers are not free.                                            |  |
|                                                                                                  | The price of connections on a central network is determined by the number of enterprise routers.                                                          |  |

#### Billed Usage Period

Global connection bandwidth usage is calculated by the second and billed every hour. The billing starts when a global connection bandwidth is purchased and ends when the bandwidth is deleted.

For example, if you purchased a pay-per-use global connection bandwidth at 8:45:00 and deleted it at 8:55:00, you are billed for the 600 seconds from 8:45:00 to 8:55:00.

#### **Billing Example**

Assume that you purchased a 150-Mbit/s global connection bandwidth for a crosssite connection between enterprise routers at 9:30:00 on April 18, 2023.

- You increased the bandwidth to 200 Mbit/s at 11:00:00 on April 18, 2023.
- You deleted the bandwidth at 11:00:00 on April 19, 2023.

Enterprise routers are free of charge, but the connections between enterprise routers are billed by the hour.

In this example, the unit price of the global connection bandwidth is \$0.1 USD/ Mbit/s per hour, and that of the connection is \$0.06 USD/hour.

Figure 2-2 shows how the total price is calculated.

Figure 2-2 Example central network price

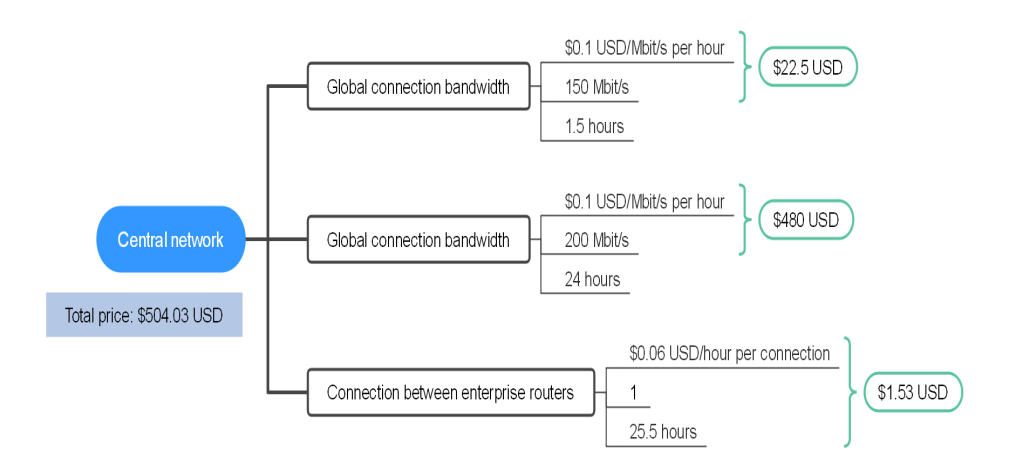

| Resource                                        | Required Duration                                                                                                    | Price                                                                                                    | Total Price                             |
|-------------------------------------------------|----------------------------------------------------------------------------------------------------|----------------------------------------------------------------------------------------------------|-----------------------------------------|
| Global<br>connection<br>bandwidth               | <ul> <li>From 9:30:00 on April<br/>18, 2023 to 11:00:00 on<br/>April 19, 2023</li> <li>From 9:30:00 on<br/>April 18, 2023 to<br/>11:00:00 on April 18,<br/>2023: 1.5 hours</li> <li>From 11:00:00 on<br/>April 18, 2023 to<br/>11:00:00 on April 19,<br/>2023: 24 hours</li> </ul> | <ul> <li>\$0.1 USD x<br/>150 Mbit/s x<br/>1.5 hours =<br/>\$22.5 USD</li> <li>\$0.1 USD x<br/>200 Mbit/s x<br/>24 hours =<br/>\$480 USD</li> </ul> | \$22.5 USD + \$480 USD<br>= \$502.5 USD |
| Connectio<br>n between<br>enterprise<br>routers | From 9:30:00 on April<br>18, 2023 to 11:00:00 on<br>April 19, 2023: 25.5<br>hours                                                                                                    | \$0.06 x 1 x 25.5<br>hours = \$1.53<br>USD                                                                                                    | \$1.53 USD                              |

Table 2-5 Center network price details

#### NOTICE

The prices in the figure are for reference only. The actual prices are displayed on the console.

#### Price Change After Specification Change

If you change the specifications of a pay-per-use global connection bandwidth, the original order will become invalid and a new order will be placed. You will be billed based on the new specifications.

If you change the specifications within a given hour, multiple records will be generated. Different records record the billing for different specifications.

For example, if you purchase a 150-Mbit/s global connection bandwidth at 9:00:00 and increase the bandwidth to 200 Mbit/s at 9:30:00, two records will be generated between 9:00:00 and 10:00:00.

- From 9:00:00 to 9:30:00: 150 Mbit/s
- From 9:30:00 to 10:00:00: 200 Mbit/s

#### **Impact of Arrears**

**Figure 2-3** shows the statuses a pay-per-use resource can have throughout its lifecycle. After a resource is purchased, it enters the valid period and runs normally during this period. If your account goes into arrears, the resource enters a grace period and then a retention period.

# Validity Period Grace Period Retention Period

#### Figure 2-3 Lifecycle of a pay-per-use resource

#### **Arrears Reminder**

The system will bill you for pay-per-use resources after each billing cycle ends. If your account goes into arrears, we will notify you by email, SMS, or in-app message.

#### Impact of Arrears

• If your account is insufficient to pay your amount due, the account will go into arrears and the resource will enter the grace period.

Pay-per-use resources are not stopped immediately. You are still responsible for expenditures generated during the grace period. You can view the charges on the **Billing Center** > **Overview** page and pay any past due balance as needed.

- If you do not bring your account balance current before the grace period expires, the resource status turns to **Frozen** and it enters a retention period.
- If you do not bring your account balance current before the retention period ends, your resources will be released, and the data cannot be restored.

**NOTE** 

- For details about the grace period and retention period, see What Is a Grace Period of Huawei Cloud? How Long Is It? and What Is a Retention Period of Huawei Cloud? How Long Is It?
- For details about topping up your account, see Making Repayments (Postpaid Direct Customers).

# **3** Billed Items

#### **Central Network Billed Items**

A central network is billed by each global connection bandwidth and each connection between enterprise routers, as detailed in Table 3-1.

| Billed<br>Item                                                                                                    | Description                                                                                                    | Billing<br>Mode | Billing Formula                                                                                                    |
|----------------------------------------------------------------------------------------------------|----------------------------------------------------------------------------------------------------|-----------------|----------------------------------------------------------------------------------------------------|
| Each<br>global<br>connectio<br>n<br>bandwidth<br>used by<br>cross-site<br>connectio<br>ns on the<br>central<br>network | <ul> <li>The multi-city bandwidth is free. Geographic-region bandwidth and cross-geographic-region bandwidth are billed for the duration that you use the bandwidth.</li> <li>Billing option: by bandwidth</li> </ul> | Pay-per-<br>use | Billed by bandwidth<br>Bandwidth package<br>unit price x Required<br>duration<br>The actual price is<br>displayed on the<br>console. |
| Connectio<br>n between<br>enterprise<br>routers on<br>the central<br>network                                           | Enterprise routers on the<br>central network are free, but<br>the attachments to enterprise<br>routers are billed.                                                                                                    | Pay-per-<br>use | Connection unit price<br>x Required duration<br>See Enterprise Router<br>Pricing Details.                                            |

Table 3-1 Central network billed items

## **4**Billing Examples

#### **Central Network Billing Example**

Assume that you purchased a 150-Mbit/s global connection bandwidth for a crosssite connection between enterprise routers at 9:30:00 on April 18, 2023.

- You increased the bandwidth to 200 Mbit/s at 11:00:00 on April 18, 2023.
- You deleted the bandwidth at 11:00:00 on April 19, 2023.

Enterprise routers are free of charge, but the connections between enterprise routers are billed by the hour.

shows how the total price is calculated.

| Resource                                        | <b>Required Duration</b>                                                                                                    | Price                                                                                                    | Total Price                             |
|-------------------------------------------------|----------------------------------------------------------------------------------------------------|----------------------------------------------------------------------------------------------------|-----------------------------------------|
| Global<br>connection<br>bandwidth               | <ul> <li>From 9:30:00 on April<br/>18, 2023 to 11:00:00 on<br/>April 19, 2023</li> <li>From 9:30:00 on<br/>April 18, 2023 to<br/>11:00:00 on April 18,<br/>2023: 1.5 hours</li> <li>From 11:00:00 on<br/>April 18, 2023 to<br/>11:00:00 on April 19,<br/>2023: 24 hours</li> </ul> | <ul> <li>\$0.1 USD x<br/>150 Mbit/s x<br/>1.5 hours =<br/>\$22.5 USD</li> <li>\$0.1 USD x<br/>200 Mbit/s x<br/>24 hours =<br/>\$480 USD</li> </ul> | \$22.5 USD + \$480 USD<br>= \$502.5 USD |
| Connectio<br>n between<br>enterprise<br>routers | From 9:30:00 on April<br>18, 2023 to 11:00:00 on<br>April 19, 2023: 25.5<br>hours                                                                                                    | \$0.06 x 1 x 25.5<br>hours = \$1.53<br>USD                                                                                                    | \$1.53 USD                              |

| Table 4-1 | Center | network | price | details |
|-----------|--------|---------|-------|---------|
|-----------|--------|---------|-------|---------|

#### NOTICE

The prices in the figure are for reference only. The actual prices are displayed on the console.

## **5** Billing Mode Changes

### 5.1 Overview

You can change the billing mode if it no longer meets your needs. **Table 5-1** lists the changeable billed items.

| Billed Item                                        | Change Description                                                                                                    | Reference                                                                                        |
|----------------------------------------------------|----------------------------------------------------------------------------------------------------|--------------------------------------------------------------------------------------------------|
| ECS<br>specification<br>s (vCPUs<br>and<br>memory) | <ul> <li>Changing the billing mode of an ECS includes the changes to compute resources (vCPUs and memory) and the system disk.</li> <li>Change from pay-per-use to yearly/monthly to enjoy lower prices.</li> <li>Change from yearly/monthly to pay-per-use to use the ECS more flexibly.</li> <li>NOTE Changing from yearly/monthly to pay-per-use takes effect immediately.</li> </ul> | <ul> <li>Pay-per-Use to<br/>Yearly/Monthly</li> <li>Yearly/Monthly to<br/>Pay-per-Use</li> </ul> |
| EVS disk                                           | Changing the billing mode<br>independently from the ECS billing<br>mode is not supported. You must<br>attach an EVS disk to an ECS and<br>initiate the change on the ECS side.                                                                                                    | <ul> <li>Pay-per-Use to<br/>Yearly/Monthly</li> <li>Yearly/Monthly to<br/>Pay-per-Use</li> </ul> |

Table 5-1 Changeable ECS billing items

| Billed Item | Change Description                                                                                                    | Reference                                                                                        |
|-------------|----------------------------------------------------------------------------------------------------|--------------------------------------------------------------------------------------------------|
| EIP         | <ul> <li>A yearly/monthly EIP can be changed to a pay-per-use EIP billed by bandwidth after the yearly/monthly subscription ends.</li> <li>A pay-per-use EIP billed by bandwidth can be changed to a yearly/monthly EIP.</li> </ul> | <ul> <li>Pay-per-Use to<br/>Yearly/Monthly</li> <li>Yearly/Monthly to<br/>Pay-per-Use</li> </ul> |
|             | <ul> <li>Pay-per-use EIPs billed by<br/>bandwidth can be changed to pay-<br/>per-use EIPs billed by traffic, and<br/>pay-per-use EIPs billed by traffic<br/>can be changed to pay-per-use<br/>EIPs billed by bandwidth.</li> </ul>  |                                                                                                  |

## 5.2 Pay-per-Use to Yearly/Monthly

If you have a pay-per-use ECS that you expect to use for a long time, you can change it to yearly/monthly billing to reduce costs. Doing so will create an order. After you pay for the order, yearly/monthly billing will be applied immediately.

Suppose a user bought a pay-per-use ECS at 15:29:16 on April 18, 2023 and changed it to yearly/monthly billing at 16:30:30 on the same day. After the user paid for the order, yearly/monthly billing was applied immediately. On the **Billing Center > Billing** page, three line items were generated, one for each of the hours the ECS was used on a pay-per-use basis, and one for the yearly/monthly subscription:

- Pay-per-use expenditures for 15:29:16 to 16:00:00 on April 18, 2023
- Pay-per-use expenditures for 16:00:00 to 16:30:30 April 18, 2023
- A single, yearly/monthly expenditure generated April 18, 2023, 16:30:30

#### Prerequisites

- The ECS billing mode is pay-per-use.
- The ECS status is **Running** or **Stopped**.

#### Procedure

- **Step 1** Log in to the management console.
- **Step 2** Click **O** in the upper left corner and select your region and project.
- **Step 3** Click  $\equiv$  and choose **Compute** > **Elastic Cloud Server**.
- **Step 4** In the ECS list, select the target ECS.
- **Step 5** On the top of the ECS list, choose **More** > **Change Billing Mode**.

#### **Step 6** On the **Change Billing Mode** page, confirm the information and click **Yes**.

#### Figure 5-1 Change Billing Mode

| hange Billing Mode                                                                                                    |                                                                                                   |                                                                                                    |
|----------------------------------------------------------------------------------------------------|---------------------------------------------------------------------------------------------------|----------------------------------------------------------------------------------------------------|
| <ul> <li>The billing modes of certain asso</li> <li>Resources whose billing modes of<br/>already billed on a yearly/monthly billed</li> </ul> | ciated resources can be cha<br>cannot be changed to yearly/<br>vasis will retain their original l | nged to yearly/monthly together with the ECS.<br>monthly together with the ECS or that are<br>villing modes. Check Details |
|                                                                                                    |                                                                                                   |                                                                                                    |
| e you sure you want to change the billing                                                                                                    | mode of the following 1 EC                                                                        | s to yearly/monthly?                                                                                                    |
| e you sure you want to change the billing<br>Name                                                                                             | mode of the following 1 EC                                                                        | s to yearly/monthly?<br>Remarks                                                                                            |

**Step 7** Select the usage duration, determine whether to enable auto-renewal, confirm the expected expiration date and price, and click **Pay**.

Figure 5-2 Change Subscription

|               | Name/ID                                   | Service Type         | Specifications                                  | Region    | Status   | Enabled             |              |
|---------------|-------------------------------------------|----------------------|-------------------------------------------------|-----------|----------|---------------------|--------------|
| × 🗹           | a730db5b-8544-4103-90e1-157f1fd0e8ff      | Elastic Cloud Server | Normal s6.large.2 2vCPUs 4GB li<br>High IO 40GB | EU-Dublin | ⊖ Subs   | Aug 29, 2023 17:00: | 42 GMT+08:00 |
| Sage Duration | on III<br>1 month 2 months 3 n<br>new ⑦   | anonths 4 months     | 5 months 6 months                               | 7 months  | 8 months | 9 months            | 1 year 🖬     |
| pected Exp    | Diration Date Sep 29, 2023 23:59:59 GMT+0 | 8:00 ⑦               |                                                 |           |          |                     |              |
|               |                                           |                      |                                                 |           |          |                     |              |
|               |                                           |                      |                                                 |           |          |                     |              |
|               |                                           |                      |                                                 |           |          |                     |              |
|               |                                           |                      |                                                 |           |          |                     |              |
|               |                                           |                      |                                                 |           |          |                     |              |
|               |                                           |                      |                                                 |           |          |                     |              |

**Step 8** Select a payment method and make your payment. Once the order is paid, yearly/ monthly billing is applied.

----End

## 5.3 Yearly/Monthly to Pay-per-Use

After creating a yearly/monthly ECS, you can change it to pay-per-use for more flexibility, and you can recoup part of what you paid for the subscription.

#### **NOTE**

Pay-per-use billing will be applied only after the yearly/monthly billing duration ends.

#### Constraints

- Changing from yearly/monthly to pay-per-use is supported only after you have passed real-name authentication.
- The billing mode can only be changed from yearly/monthly to pay-per-use for ECSs whose order status is **Provisioned**. You can view the order status on the **Billing Center** > **Renewals** page
- The billing modes of products in a solution portfolio cannot be changed from yearly/monthly to pay-per-use.

#### Prerequisites

You need to change from yearly/monthly to pay-per-use on the **Billing Center** > **Renewals** page.

#### Procedure

- **Step 1** Log in to the management console.
- **Step 2** Hover over in the upper part of the console and choose **Renewal** from the drop-down list.

The **Renewals** page is displayed.

- **Step 3** Set the search criteria.
  - Under the **Pay-per-Use After Expiration** tab, you can view the resources that already have changed to pay-per-use upon expiration configured.
  - Under the **Manual Renewals**, **Auto Renewals**, and **Renewals Canceled** tabs, you can change the resources to pay-per-use billing upon expiration.

#### Figure 5-3 Renewals

| -                                                                                                    | Search Q                      | Billing & Costs Resources | Enterprise Developer Tools Supp | ort Service Tickets English 🗍 |                                     |
|----------------------------------------------------------------------------------------------------|-------------------------------|---------------------------|---------------------------------|-------------------------------|-------------------------------------|
| Renewals                                                                                                    | Unpaid Orders<br>Renewal      |                           | Quick Links Set Renewal Date    | Modify Message Recipient      | Set Deduction Date for Auto-Renewal |
| 1. If you want to continue using any resources about to expire, refer to How Do Renew Resources? and How Do I Char<br>W. Renewisit or changes to pay-per-set to the applied atthe the current subscription term ends.<br>J. If you want to renew your subscriptions more easily, refer to Automatically Renewing a Resource and Setting a Resource and Setting a Resource and Setting a Resource and Setting a Resource and Setting a Resource and Setting a Resource and Setting a Resource and Setting a Resource and Setting and Setting a Resource and Setting a Resource and Set |                               |                           |                                 |                               |                                     |
| Expres Expres in 13 days? Expres in 15 days? Expres in 7 days? Expres? Prese? Cuttor and the resources that have orders pending payment                                                                                                    |                               |                           |                                 |                               |                                     |
|                                                                                                    |                               |                           |                                 |                               |                                     |
| Manual Renewals (1) Auto Renewals (1) Pay-per-Use After Expiration (0)                                                                                                    | Renewals Canceled (0)         |                           |                                 |                               |                                     |
| Renew Enable Auto-Renew Change to Pay-per-Use After Expiration Cano                                                                                                    | el Renewal Batch Export       |                           |                                 |                               | Export Renewal Prices               |
| Name/ID Service Type Curren                                                                                                    | nt Configuration              | Region                    | Status                          | Validity Period               | Operation                           |
| G39bdt1-12cb-4f319bdb-d54fbcc68649     Elastic Cloud Server Norma                                                                                                    | ljs6.small.1 1vCPUs 1GB linux | EU-Dublin                 | Provisioned                     | 30 days until expiration      | Renew   More 🔻                      |

**Step 4** Change yearly/monthly resources to pay-per-use billing upon expiration.

• Single ECS: Select the ECS you want to change the billing mode and choose More > Change to Pay-per-Use After Expiration in the Operation column.

**Figure 5-4** Changing to pay-per-use billing upon expiration for a single resource

| Renewals                                                                                                    |                                                                                                    |                                                                                                    | e                                                                                                    | Quick Links        | Set Renewal Date | Modify Message Recipient                      | Set Deduction Date for Auto-Renewal |
|----------------------------------------------------------------------------------------------------|----------------------------------------------------------------------------------------------------|----------------------------------------------------------------------------------------------------|----------------------------------------------------------------------------------------------------|--------------------|------------------|-----------------------------------------------|-------------------------------------|
| 1. If you want to continue using any resources about to ex<br>2. Renewals or changes to pay-per-use will be applied all<br>3. If you want to learn what happens after a resource expl<br>4. If you want to renew your subscriptions more easily, ref | pire, refer to How Do I Renew R<br>ar the current subscription term e<br>res, refer to What Are a Grace P<br>ar to Automatically Renewing a R | esources? and How Do I Change the Billing Mod<br>ends.<br>eriod and a Retention Period?<br>Resource and Setting a Renewal Date | le from Yearly/Monthly to Pay-per-Use                                                                                       | ?                  |                  |                                               |                                     |
| Expires Expire in 30 days Expire in 15 days Exp<br>Service Type All • Ri                                                                                                    | re in 7 days Expired Fro                                                                                                    | Custom Name/ID/Order Number     Do not show resources the                                                                      | Enter a resource name, resource name, resource name, resource name, resource name, resource nat have orders pending payment | e ID, or order nur | nber Q           |                                               |                                     |
| Manual Renewals (1) Auto Renewals (1)                                                                                                    | Pay-per-Use After Expiration                                                                                                    | n (0) Renewals Canceled (0)                                                                                                    |                                                                                                    |                    |                  |                                               |                                     |
| Renew Enable Auto-Renew Change to P                                                                                                    | ay-per-Use After Expiration                                                                                                    | Cancel Renewal Batch Export                                                                                                    |                                                                                                    |                    |                  |                                               | Export Renewal Prices C             |
| Name/ID                                                                                                    | Service Type                                                                                                    | Current Configuration                                                                                                    | Region                                                                                                    | Status             |                  | Validity Period                               | Operation                           |
| ✓ □ 4639bdf1-12cb-4fd1-9dbe-d54fbcc98649                                                                                                    | Elastic Cloud Server                                                                                                    | Normal s6.small.1 1vCPUs 1GB linux                                                                                             | EU-Dublin                                                                                                    | Provision          | bd               | 30 days until expiration<br>Enable Auto-Renew | Renew   More .                      |
|                                                                                                    |                                                                                                    |                                                                                                    |                                                                                                    |                    |                  | Change to Pay-per-Use                         | e After Expiration                  |

• Multiple ECSs: Select the ECSs you want to change their billing modes and click **Change to Pay-per-Use After Expiration** above the ECS list.

**Figure 5-5** Changing to pay-per-use billing upon expiration for multiple resources

| Renewals                                                                                                    |                                             | B                               | Quick Links Set Renewal Date | Modify Message Recipient | Set Deduction Date for Auto-Renewal |
|----------------------------------------------------------------------------------------------------|---------------------------------------------|---------------------------------|------------------------------|--------------------------|-------------------------------------|
| 1 If you want to continue using any resources about to expire, refer to How Do I Renew Resources? and How Do I Change the Billing Mode from Yearly/Monthly to Pay-per-Use? 2. Renewatis or change to pay-per-use will be applied after the current subscription term ends. 3. If you want to near which happend after a resource expire, refer to How Zoo and a Retention Period? 4. If you want to renew your subscriptions more easily, refer to Automatically Renewing a Resource and Setting a Renoval Date |                                             |                                 |                              |                          |                                     |
|                                                                                                    |                                             |                                 |                              |                          |                                     |
| Expires Expire in 30 days Expire in 7 days Expire in 7 days Expired Pri                                                                                                    | Custom NamenDronder Number                  | Enter a resource name, resource | nD, or order number. Q       |                          |                                     |
| Service Type All   Region All                                                                                                    | <ul> <li>Do not show resources t</li> </ul> | hat have orders pending payment |                              |                          |                                     |
|                                                                                                    |                                             |                                 |                              |                          |                                     |
| Manual Renewals (1) Auto Renewals (1) Pay-per-Use After Expiratio                                                                                                    | n (0) Renewals Canceled (0)                 |                                 |                              |                          |                                     |
| Renew Enable Auto-Renew Change to Pay-per-Use After Expiration                                                                                                    | Cancel Renewal Batch Export                 |                                 |                              |                          | Export Renewal Prices               |
| Name/ID Service Type                                                                                                    | Current Configuration                       | Region                          | Status                       | Validity Period          | Operation                           |
| Cloud Server                                                                                                    | Normal s6.small.1 1vCPUs 1GB linux          | EU-Dublin                       | Provisioned                  | 30 days until expiration | Renew   More +                      |

**Step 5** Confirm the change details and click **Change to Pay-per-Use After Expiration**.

Figure 5-6 Changing to pay-per-use billing upon expiration

| 0 | 1.The<br>2. Afb<br>3.Aut | e billing mode change to pay-p<br>er pay-per-use is enabled, the<br>o-renewal will not be applied a | ber-use will be applied after the resource's current subscrip<br>e actual cost incurred while changing the resources will be<br>anymore after the resource' billing mode is changed to pay | tion term ends.<br>billed to your account.<br>-per-use. |                                    |                                    |       |                      |
|---|--------------------------|----------------------------------------------------------------------------------------------------|----------------------------------------------------------------------------------------------------|---------------------------------------------------------|------------------------------------|------------------------------------|-------|----------------------|
|   |                          |                                                                                                    |                                                                                                    |                                                         |                                    |                                    |       |                      |
|   |                          | Name/ID                                                                                             | Product Information                                                                                                    | Auto-Renew                                              | Expiration Time                    | Pay-per-Use Starts                 |       | Price                |
|   | ~                        | 4639bdf1-12cb-4fd1-9                                                                                | Service Type:Elastic Cloud Server<br>Current Configuration:Normal s6.small.1 1vCPUs 1<br>Region:EU-Dublin                                                                                  | 🛞 None                                                  | Oct 02, 2023<br>07:59:59 GMT+08:00 | Oct 02, 2023<br>07:59:59 GMT+08:00 |       | \$0.0337 USD / Hour  |
|   |                          |                                                                                                    |                                                                                                    |                                                         |                                    |                                    | Total | \$0.0337 USD / Hour  |
|   |                          |                                                                                                    |                                                                                                    |                                                         |                                    |                                    | С     | hange to Pay-per-Use |

----End

# **6** Subscription Renewal

## 6.1 Overview

#### When to Renew Subscriptions

After yearly/monthly bandwidth packages expire, network instances cannot use the cloud connections normally. If you want to continue using the cloud connections, you need to renew the bandwidth packages within the specified period. If the bandwidth packages are not renewed, they will be automatically released, and data will be lost and cannot be restored.

Only yearly/monthly bandwidth package subscriptions can be renewed. Ensure that your account has sufficient balance to pay your amount due. For details, see **Making Repayments (Postpaid Direct Customers)**.

If you renew the bandwidth package before it expires, resources will be retained and you can continue using the bandwidth package. For details about bandwidth package statuses after they have expired and the associated impacts, see **Impact of Expiration**.

#### How to Renew Subscriptions

You can renew a yearly/monthly bandwidth package manually or automatically.

| Method                                               | Description                                                                                                    |
|------------------------------------------------------|----------------------------------------------------------------------------------------------------|
| Manually<br>Renewing a<br>Bandwidth<br>Package       | You can renew a yearly/monthly bandwidth package on the console at any time before it is automatically deleted.                                                                          |
| Auto-renewing<br>a Global<br>Connection<br>Bandwidth | You can enable auto-renewal to automatically renew the<br>bandwidth package before it expires. This prevents resources<br>from being deleted in case you forget to renew a subscription. |

Table 6-1 Renewing a yearly/monthly bandwidth package

You can select a method to renew a yearly/monthly bandwidth package based on the phase the bandwidth package is currently in.

**Figure 6-1** Selecting a renewal method based on bandwidth package's current phase

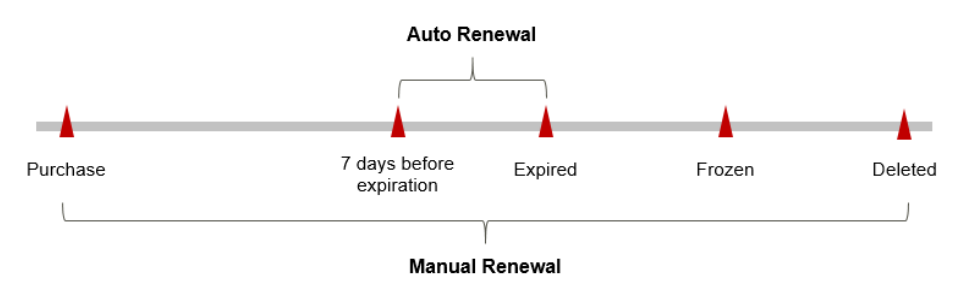

- A bandwidth package is in the **Running** state after it is provisioned.
- When a bandwidth package subscription expires, the bandwidth package status will change from **Running** to **Expired**.
- If an expired bandwidth package is not renewed, it enters a grace period. If it is not renewed by the time the grace period expires, the bandwidth package will be frozen and enter a retention period.
- If you do not renew the subscription before the retention period expires, your resources will be automatically deleted.

#### **NOTE**

For details about the grace period and retention period, see **What Is a Grace Period of Huawei Cloud? How Long Is It?** and **What Is a Retention Period of Huawei Cloud? How Long Is It?** 

You can enable auto-renewal at any time before a bandwidth package expires. By default, the system will make the first attempt to charge your account for the renewal at 03:00, seven days before the expiry date. If this attempt fails, it will make another attempt at 03:00 every day until the subscription is renewed or expires. You can change the auto-payment date for renewal as required.

### 6.2 Manually Renewing a Bandwidth Package

You can renew a yearly/monthly bandwidth package on the console at any time before it is automatically deleted.

#### Renewing a Subscription on the Console

**Step 1** Log in to the management console.

- **Step 2** Click = in the navigation tree on the left and choose **Networking** > **Cloud Connect**.
- **Step 3** In the navigation pane on the left, choose **Cloud Connect** > **Bandwidth Packages**.

- **Step 4** On the **Bandwidth Packages** page, select the yearly/monthly bandwidth package to be renewed.
- **Step 5** In the **Operation** column, choose **More** > **Renew**.
- Step 6 Select a renewal duration and optionally select Renew on the standard renewal date. For details, see Setting the Same Renewal Day for Yearly/Monthly Resources. Confirm the price and click Pay.
- **Step 7** Select a payment method and make your payment. Once the order is paid for, the renewal is complete.

----End

#### Renewing a Subscription in Billing Center

- **Step 1** Log in to the management console.
- **Step 2** Hover over in the upper part of the console and choose **Renewal** from the drop-down list.

The **Renewals** page is displayed.

**Step 3** Set the search criteria.

On the **Manual Renewals**, **Auto Renewals**, **Pay-per-Use After Expiration**, and **Renewals Canceled** pages, you can view the resources to be renewed.

You can move all resources that need to be manually renewed to the **Manual Renewals** tab. For details, see **Restoring to Manual Renewal**.

- **Step 4** Manually renew resources.
  - Individual renewal: Click **Renew** in the **Operation** column for the desired resource.
  - Batch renewal: Check the boxes for the desired resources, and click **Batch Renew** in the upper left corner.
- Step 5 Select a renewal duration and optionally select Renew on the standard renewal date. For details, see Setting the Same Renewal Day for Yearly/Monthly Resources. Confirm the price and click Pay.
- **Step 6** Select a payment method and make your payment. Once the order is paid for, the renewal is complete.

----End

#### Setting the Same Renewal Day for Yearly/Monthly Resources

If your bandwidth packages have different expiry dates, you can set the same renewal day, for example, the first day of each month, to make it easier to manage renewals.

In **Figure 6-2**, a user sets the same renewal day for two resources that will expire at different dates.

| •         | 5                                                                                                    | -                                                                                                    | •                             |
|-----------|----------------------------------------------------------------------------------------------------|----------------------------------------------------------------------------------------------------|-------------------------------|
| Procedure | 1. Configure a renewal date.                                                                                     | 2. Select resources for operations.                                                                         | 3. Renew to the renewal date. |
| Rules     | For example, the renewal date is<br>Resource A<br>Expiration:<br>April 17<br>Resource B<br>Expiration:<br>May 08 | the 1 day of each month.<br>Month Additional renewal<br>for 14 days<br>Month Additional renewal for<br>days | Expiration: June 01           |

**Figure 6-2** Setting the same renewal day for resources with different expiry dates

For more details, see Setting a Renewal Date.

### 6.3 Auto-renewing a Global Connection Bandwidth

Auto-renewal can prevent resources from being automatically deleted if you forget to manually renew them. The auto-renewal rules are as follows:

- The first auto-renewal date is based on when the bandwidth package expires and the billing cycle.
- The auto-renewal period of a bandwidth package varies depending on how you enable auto-renewal.
- You can enable auto-renewal at any time before a bandwidth package expires. By default, the system will make the first attempt to charge your account for the renewal at 03:00 seven days before the expiry date. If this attempt fails, it will make another attempt at 03:00 every day until the subscription is renewed or expires.
- After auto-renewal is enabled, you can still renew the bandwidth package manually if you want to. After a manual renewal is complete, auto-renewal is still valid, and the renewal fee will be deducted from your account seven days before the new expiry date.
- By default, the renewal fee is deducted from your account seven days before the new expiry date. You can change this auto-renewal payment date as required.

For more information about auto-renewal rules, see Auto-Renewal Rules.

#### Prerequisites

The bandwidth package has not expired.

#### Enabling Auto-Renewal During Purchase

You can enable auto-renewal on the bandwidth package purchase page. For details, see .

#### Figure 6-3 Enabling auto-renew

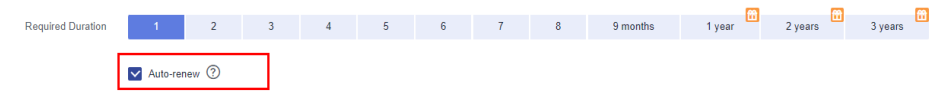

The auto-renewal period of a bandwidth package depends on the subscription term.

- Monthly subscriptions renew each month.
- Yearly subscriptions renew each year.

#### **Enabling Auto-Renewal on the Renewals Page**

- **Step 1** Log in to the management console.
- **Step 2** Hover over in the upper part of the console and choose **Renewal** from the drop-down list.

The **Renewals** page is displayed.

- **Step 3** Set the search criteria.
  - You can view the resources for which auto-renewal has been enabled on the **Auto Renewals** page.
  - You can enable auto-renewal for resources on the **Manual Renewals**, **Payper-Use After Expiration**, and **Renewals Canceled** pages.
- Step 4 Enable auto-renewal for yearly/monthly resources.
  - Enabling auto-renewal for a single resource: Select the bandwidth package for which you want to enable auto-renewal and choose **More** > **Enable Auto-Renew** in the **Operation** column.
  - Enabling auto-renewal for multiple resources at a time: Select the bandwidth packages for which you want to enable auto-renewal and click **Enable Auto-Renew** above the list.
- **Step 5** Select a renewal period, specify the auto-renewal times, and click **OK**.

If auto-renewal is enabled on the **Renewals** page, the auto-renewal period is subject to the selected renewal period and number of auto-renewals. For example, if you select three months renewal period and do not select **Preset Autorenewals**, your subscription is automatically renewed for three months before each expiration.

----End

## 7 Bills

You can view the resource usage and bills for a different billing cycles on the **Bills** page in the Billing Center.

#### **Billing Generation**

- Yearly/Monthly: Transaction records for yearly/monthly subscriptions are generated immediately after being paid for.
- Pay-per-use: A pay-per-use resource is billed by the hour, day, or month, depending on the resource's usage type. The usages of global connection bandwidths and connections between enterprise routers are billed by the hour. For details, see Bill Run for Pay-per-Use Resources.

You are not charged immediately after a record is generated. For example, if a pay-per-use global connection bandwidth billed on an hourly basis is deleted at 08:30, you will still have expenditures for the 08:00 to 09:00 hour. However, but you will not likely be billed for the 08:00 to 09:00 hour until about 10:00. In the Billing Center, choose **Billing** > **Expenditure Items** in the left navigation pane, **Expenditure Time** in the bill indicates the time when the pay-per-use or spot pricing resource is used.

#### Viewing Bills of a Specific Resource

**Step 1** Log in to the management console and choose **Networking > Cloud Connect**.

The **Cloud Connect** page is displayed.

- **Step 2** In the navigation pane on the left, choose **Cloud Connect** > **Bandwidth Packages**.
- **Step 3** Click the icon shown in the figure below to copy the resource ID.

Figure 7-1 Copying the resource ID

| Q Search or lifer by keyward.                                    |                          |                     |          |                          |                                 |                    |                         |            |                         | 00         |
|------------------------------------------------------------------|--------------------------|---------------------|----------|--------------------------|---------------------------------|--------------------|-------------------------|------------|-------------------------|------------|
| NemelD 0                                                         | Applicability 1          | Geographic Region 0 | Status 0 | Billing Mode 0           | Dilled Dy 0                     | Cloud Connection 0 | Used/Total Bandwidth (M | Enterpri 0 | Operation               |            |
| bandwidthPackge-7343 🖉 🗇<br>5666240726644332566119865964c49246 💽 | Single peographic region | Chirose mainland    | Normal   | Bandwidth(C523121309082E | Yearly Monthly<br>29 days unti- |                    | 0/2                     | default    | Modily Bendwidth   Dire | d   Mara + |
| 10 • Total Records: 1 < 🚺 >                                      |                          |                     |          |                          |                                 |                    |                         |            |                         |            |

**Step 4** On the top menu bar, choose **Billing & Costs** > **Bills**.

The **Bills** page is displayed.

Step 5 Choose Billing > Expenditure Details in the left navigation pane. Select Resource

ID as the filter criteria, enter the resource ID obtained in Step 3, and click the  $\sim$  icon.

Figure 7-2 Searching for a bill

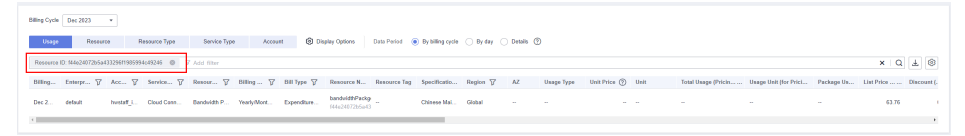

By default, the bill details are displayed by usage and billing cycle. You can choose other display options as required. For details, see **Bills**.

----End

#### Checking the Consistency of the Actual Usage and Billed Usage

Assume that you purchased a 150-Mbit/s global connection bandwidth (billed by fixed bandwidth) at 08:23:10 on April 18, 2023 and deleted the bandwidth at 09:23:10 on April 18, 2023.

• Global connection bandwidth transaction records

The usage of pay-per-use global connection bandwidths is calculated by the second and billed on an hourly basis. You can check the expenditure items against the actual usage. For details, see **Table 7-1**.

| Service              | Cloud Connect                                                                                                    |
|----------------------|----------------------------------------------------------------------------------------------------|
| Resource<br>Type     | Global connection bandwidth                                                                                                    |
| Billing<br>Mode      | Pay-per-use                                                                                                    |
| Expendit<br>ure Time | <ul> <li>For the period of time from 08:23:10 to 09:23:10 on April 18, 2023, two transaction records would be generated for the resource usage in the following periods:</li> <li>From 08:23:10 to 09:00:00</li> <li>From 09:00:00 to 09:23:10</li> </ul>                                                                                                    |
| List Price           | List price on the official website = Unit price x Usage<br>In this example, the bandwidth was used for 2,210 seconds in<br>the first period, and the unit price was \$0.1 USD/Mbit/s per<br>hour. The list price is calculated as follows: $(2,210 \div 3,600) \times$<br>\$0.1 USD x 150 = \$9.2083 USD Similarly, you can calculate the<br>list price for the other usage period. |

 Table 7-1 Global connection bandwidth transaction records

| Discount<br>ed<br>Amount | Discounts offered for cloud services, for example, commercial discounts, partner authorized discounts, and promotional discounts. It is the discounted amount based on the list price.                            |
|--------------------------|----------------------------------------------------------------------------------------------------|
| Truncate<br>d<br>Amount  | Huawei Cloud billing is calculated to the 8th decimal place.<br>However, the amount due is truncated to the 2nd decimal<br>place. The third and later decimal places are referred to as the<br>truncated amounts. |
|                          | Take the first period as an example. The truncated amount is .                                                                                                    |
| Amount<br>Due            | Amount due = List price – Discounted amount – Truncated amount                                                                                                    |
|                          | Take the first usage period as an example. If the discounted amount is 0, the amount due is \$9.20 USD (\$9.2083 USD – \$0 USD – \$0.0083 USD).                                                                   |

• Global connection bandwidth bill details

Expenditure details can be displayed in multiple ways. By default, the bill details of a resource are displayed by usage and by billing cycle. Table 7-2 illustrates the bill details, which can be used to check against the actual usage.

| Service             | Cloud Connect                                                                                                    |  |  |
|---------------------|----------------------------------------------------------------------------------------------------|--|--|
| Resource<br>Type    | Global connection bandwidth                                                                                                    |  |  |
| Billing<br>Mode     | Pay-per-use                                                                                                    |  |  |
| Resource<br>Name/ID | Name and ID of the global connection bandwidth<br>Example: bandwidth-GPB, eda64ab4-<br>fbb0-4d2c-8a43-6f8a24df31fe                                                                                 |  |  |
| Specificati<br>ons  | Gold bandwidth from CN Southwest-Guiyang1 to CN East-<br>Shanghai1                                                                                                    |  |  |
| Usage<br>Type       | How long the global connection bandwidth is used                                                                                                    |  |  |
| Unit Price          | When pay-per-use billing is used, the unit price is only<br>provided if the amount is equal to the usage multiplied by the<br>unit price.<br>Global connection bandwidths support only pay-per-use |  |  |
| Unit                | Unit price: \$ <i>xx.xx</i> USD/Mbit/s per hour                                                                                                    |  |  |
| Usage               | Global connection bandwidth usage is billed by the hour. In<br>this example, the global connection bandwidth was used for 1<br>hour.                                                               |  |  |

Table 7-2 Global connection bandwidth bill details

| Usage<br>Unit         | Hour                                                                                                    |
|-----------------------|----------------------------------------------------------------------------------------------------|
| List Price            | List price on the official website = Unit price x Usage<br>The bandwidth was used for 1 hour, and the unit price is \$0.1<br>USD/Mbit/s per hour. Official website price = \$0.1 USD x 150 =<br>\$15 USD<br>Similarly, you can calculate the list price for the other usage<br>period. |
| Discounte<br>d Amount | Discounts offered for cloud services, for example, commercial discounts, partner authorized discounts, and promotional discounts. It is the discounted amount based on the list price.                                                                                                 |
| Amount<br>Due         | Amount that should be paid for used cloud services after discounts are applied.                                                                                                    |

## **8** Arrears

If there is not a sufficient account balance to pay for your bill and there is no other payment method configured, your account will go into arrears. If you want to continue using your cloud services, you will need to update your payment method or to top up your account in a timely manner.

#### **Arrears Reason**

Your account falls into arrears at any time your configured payment method is unable to pay for the used resources on the pay-per-use basis.

#### Impact of Arrears

Pay-per-use

If your configured payment method is unable to pay a bill for pay-per-use resources, the resources enter a grace period. After you top up your account, Huawei Cloud will bill you for expenditures generated by the resources during the grace period. You can view the expenditures on the **Overview** page of the Billing Center.

If your account is still in arrears after the grace period ends, the resources enter the retention period and their status turns to **Frozen**. You cannot perform any operations on these resources.

After the retention period ends, global connection bandwidths used by crosssite connections and connections between enterprise routers will be released and cannot be restored.

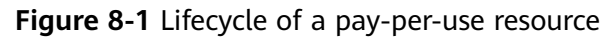

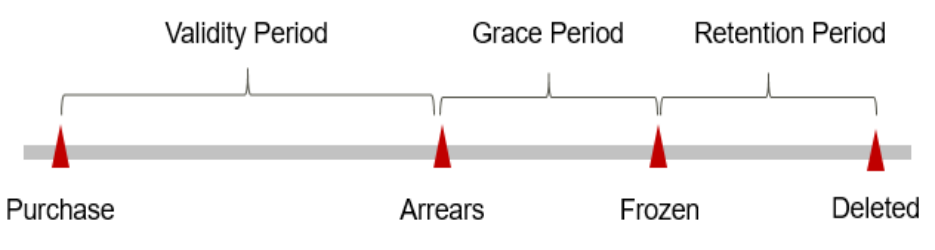

#### **NOTE**

For details about the grace period and retention period, see What Is a Grace Period of Huawei Cloud? How Long Is It? and What Is a Retention Period of Huawei Cloud? How Long Is It?

#### **Avoiding and Handling Arrears**

Make sure that your account has sufficient balance to pay your amount due. For details, see **Making Repayments (Postpaid Direct Customers)**.

If a cloud service resource is no longer used, you can delete it and its associated resources to avoid generating further expenditures.

To help make sure your account never falls into arrears, you can configure the **Balance Alert** on the **Overview** page of the Billing Center. Anytime an expenditure quota drops to below the threshold you specify, Huawei Cloud automatically notifies you by SMS or email.

## **9** Billing Termination

#### Yearly/Monthly Resources

When you purchase a yearly/monthly bandwidth package, you make a one-time up-front payment. By default, the billing automatically stops when the purchased subscription expires.

- If you no longer need a bandwidth package, but the subscription has not yet expired, you can unsubscribe from it. Depending on what coupons were used for the purchase and on if 5-day unconditional unsubscription rules apply, Huawei Cloud may issue you a refund. For details about unsubscription rules, see Unsubscriptions.
- If you have enabled auto-renewal but no longer wish to automatically renew the subscription, disable it before the auto-renewal date (7 days before the expiration date by default) to avoid unexpected expenditures.

#### Pay-per-Use Resources

If global connection bandwidths or connections between enterprise routers are no longer required, delete them in a timely manner to stop billing.

#### Searching for Resources from Bills and Stopping Billing

To ensure that all related resources are deleted, you can search the billing records by resource ID, and then delete the resources you identify in this way.

Search for the billed bandwidth package by ID.

**Step 1** On the top menu bar, choose **Billing & Costs > Bills**.

The **Dashboard** page is displayed.

- **Step 2** On the **Expenditure Details** page of the Billing Center, click the icon shown in the following figure to copy the resource ID.
- **Step 3** Log in to the management console and select the region where the bandwidth package is located.

#### **Step 4** Choose **Networking > Cloud Connect**.

**Step 5** In the navigation pane on the left, choose **Cloud Connect** > **Bandwidth Packages**.

- **Step 6** Select **ID** from the filter criteria and enter the copied resource ID. Click the icon to search for the resource.
- **Step 7** Choose **More** > **Unsubscribe** in the **Operation** column to delete the bandwidth package. Ensure that the bandwidth package does not exist in the list.

**NOTE** 

- Before unsubscribing from a bandwidth package, unbind it from the cloud connection.
- Before deleting a global connection bandwidth, unbind it from the cross-site connection.
- You are billed one hour after the resource usage is calculated, so a bill may still be generated after the pay-per-use resource is deleted. For example, if you delete a global connection bandwidth (which is billed on an hourly basis) at 08:30, the expenditures for that hour from 08:00 to 09:00 are usually not billed until about 10:00.

----End

# **10** Cost Management

As you migrate more of your services to the cloud, managing cloud costs becomes more important. For example, you may be more concerned with cost management when using Cloud Connect. This topic describes how you can manage costs in terms of cost composition, allocation, analysis, and optimization. Optimizing costs can help you maximize return on investment.

#### **Cost Composition**

Cloud Connect costs consist of two parts:

- Resource costs: cost of resources and resource packages, depending on the billing items of Cloud Connect. For details, see **Billed Items**.
- O&M costs: labor costs incurred during the use of Cloud Connect.

Figure 10-1 Cloud Connect costs

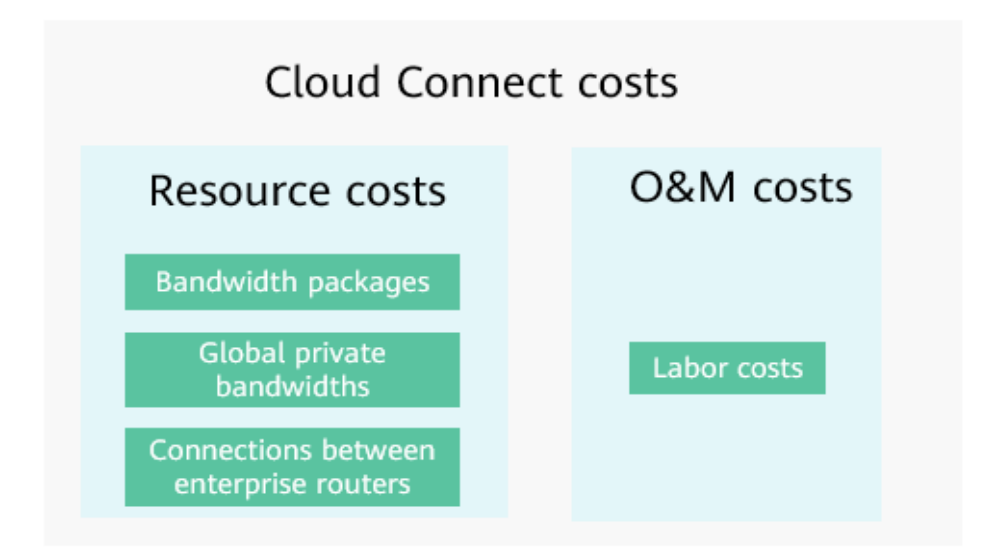

Huawei Cloud **Cost Center** helps you manage resource costs with ease. However, you need to identify, manage, and optimize O&M costs by yourself.

#### **Cost Allocation**

A good cost accountability system is a prerequisite for cost management. It ensures that departments, business teams, and owners are accountable for their respective cloud costs. An enterprise can allocate cloud costs to different teams or projects so that you can have a clear picture of their respective costs.

Huawei Cloud **Cost Center** provides various tools for you to group costs in different ways. You can experiment with these tools and find a way that works best for you.

• By linked account

The enterprise master account can manage costs by grouping the costs of its member accounts by linked account. For details, see Viewing Costs by Linked Account.

#### • By enterprise project

Before allocating costs, enable Enterprise Project Management Service (EPS) and plan your enterprise projects based on your organizational structure or service needs. When purchasing cloud resources, select an enterprise project so that the costs of the resources will be allocated to the selected enterprise project. For details, see Viewing Costs by Enterprise Project.

Figure 10-2 Selecting an enterprise project for a cloud connection bandwidth package

| ★ Enterprise Project | Select   | •          | C 🕐 Create Enterprise Project |
|----------------------|----------|------------|-------------------------------|
| Cloud Connection     | Bind now | Bind later |                               |
|                      | Select   | •          |                               |

#### • By cost tag

You can use tags to sort your Huawei Cloud resources in a variety of different ways, for example, by purpose, owner, or environment. The following is the process of managing costs by predefined tags (recommended).

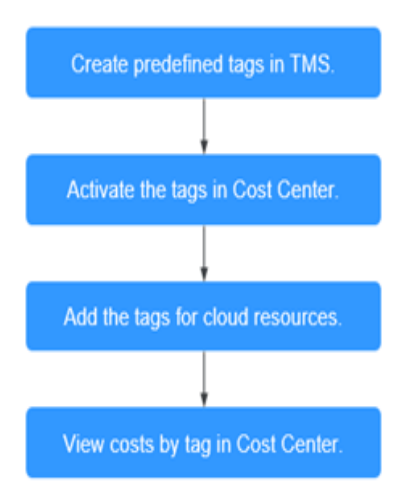

#### Figure 10-3 Adding tags to a cloud connection bandwidth package

| Tag | It is recommended that you use TMS's predefined tag function to add the same tag to different cloud resources. View predefined tags $$ C |           |  |  |
|-----|----------------------------------------------------------------------------------------------------|-----------|--|--|
|     | Tag key                                                                                                    | Tag value |  |  |
|     | You can add 20 more tags.                                                                                                    |           |  |  |

For details, see Viewing Costs by Cost Tag.

#### • By cost category

You can use cost categories provided by **Cost Center** to split shared costs. Shared costs are the costs of resources (compute, network, storage, or resource packages) shared across departments or the costs that cannot be directly split by cost tag or enterprise project. These costs are not directly attributable to a singular owner, and they cannot be categorized into a singular cost type. In this case, you can define cost splitting rules to fairly allocate these costs among teams or business units. For details, see **Viewing Costs by Cost Category**.

#### **Cost Analysis**

To precisely control and optimize your costs, you need a clear understanding of what parts of your enterprise incurred different costs. **Cost Center** visualizes your original costs and amortized costs using various dimensions and display filters for cost analysis so that you can analyze the trends and drivers of your service usage and costs from a variety of perspectives or within different defined scopes.

You can also use cost anomaly detection provided by **Cost Center** to detect unexpected expenses in a timely manner. In this way, costs can be monitored, analyzed, and traced.

For details, see **Performing Cost Analysis to Explore Costs and Usage** and **Enabling Cost Anomaly Detection to Identify Anomalies**.

#### **Cost Optimization**

#### • Cost control

You can create different types of budgets on the **Budgets** page of Cost Center to track your costs against the budgeted amount you specified. If the budget thresholds you defined are reached, Cost Center will send alerts to the recipients you configured. You can also create budget reports and specify recipients to receive budget alerts if any at a frequency you configured.

Suppose you want to create a monthly budget of \$2,000 USD for using Cloud Connect and expect to receive an alert if the forecasted amount exceeds 80% of the budgeted amount. You can refer to the following budget information.

#### **Budget Details** \* Budget Name CC-2000 \* Reset Period Daily Monthly Quarterly Yearly Budget evaluation begins at \* Budget Duration Recurring Expiring \* Start Time 2023/12 ± Fixed Monthly Dynamic \* Allocation \* Budgeted Amount Last month's cost: \$353.54 USD 2000 (USD)

#### Figure 10-4 Basic budget information

#### Figure 10-5 Defining the budget scope

#### **Budget Scope**

Alerts are unavailable for the current month cost of mo

| Service Type       | Include       |   |
|--------------------|---------------|---|
| Cloud Connect (CC) |               | 1 |
| Linked Account     | All           | • |
| Region             | All           | * |
| PayerAccount Name  | e All         | * |
| Specifications     | All           | * |
| Usage Type         | All           | * |
| Cost Tag           | All           | * |
| Cost Categories    | All           | * |
| Enterprise Project | All           | * |
| Business Entity    | All           | • |
| Bill Type          | All           | * |
| Billing Mode       | Include       |   |
| Yearly/Monthly 🔘   | Pay-per-Use 🔘 | 2 |
| AZ                 | All           | • |
|                    |               |   |

Show Less

#### Figure 10-6 Setting a budget alert

| Thresholds | Actual > •        | 80   | (%) of budgeted amou | ۳ | Alerts are sent when the actual cost is higher than 80% (\$1,600.00) of the forecasted cost. |
|------------|-------------------|------|----------------------|---|----------------------------------------------------------------------------------------------|
|            | 🕀 Add threshold   |      |                      |   |                                                                                              |
| Recipients | Select From Conta | acts |                      |   |                                                                                              |

For details, see **Enabling Forecasting and Creating Budgets to Track Cost** and Usage.

• Resource rightsizing

Cloud Eye helps you monitor resource usage, identify idle resources, and find opportunities to save costs. You can also identify resources with high costs based on **Cost Analysis**, and then take optimization measures accordingly.

- Monitor resource usage and evaluate whether the current configuration is more than you need. For example, you can monitor the bandwidth usage.
- Detect idle resources to avoid waste. For example, there may be global private bandwidths that are not bound to any instance.

#### • O&M automation

Huawei Cloud also provides various O&M products to help you improve O&M efficiency and reduce labor costs. The following are examples of such products:

- Auto Scaling: You can automatically and continuously maintain pay-peruse bandwidths. Use this service when there is a clear distinction between peak and off-peak workloads.
- Resource Formation Service: Resource stacks with multiple cloud resources and dependencies can be deployed and maintained with just a few clicks. Use this service to deliver the entire system or clone an environment.